# MyHOME

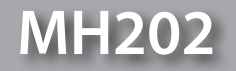

Instrukcja Obsługi

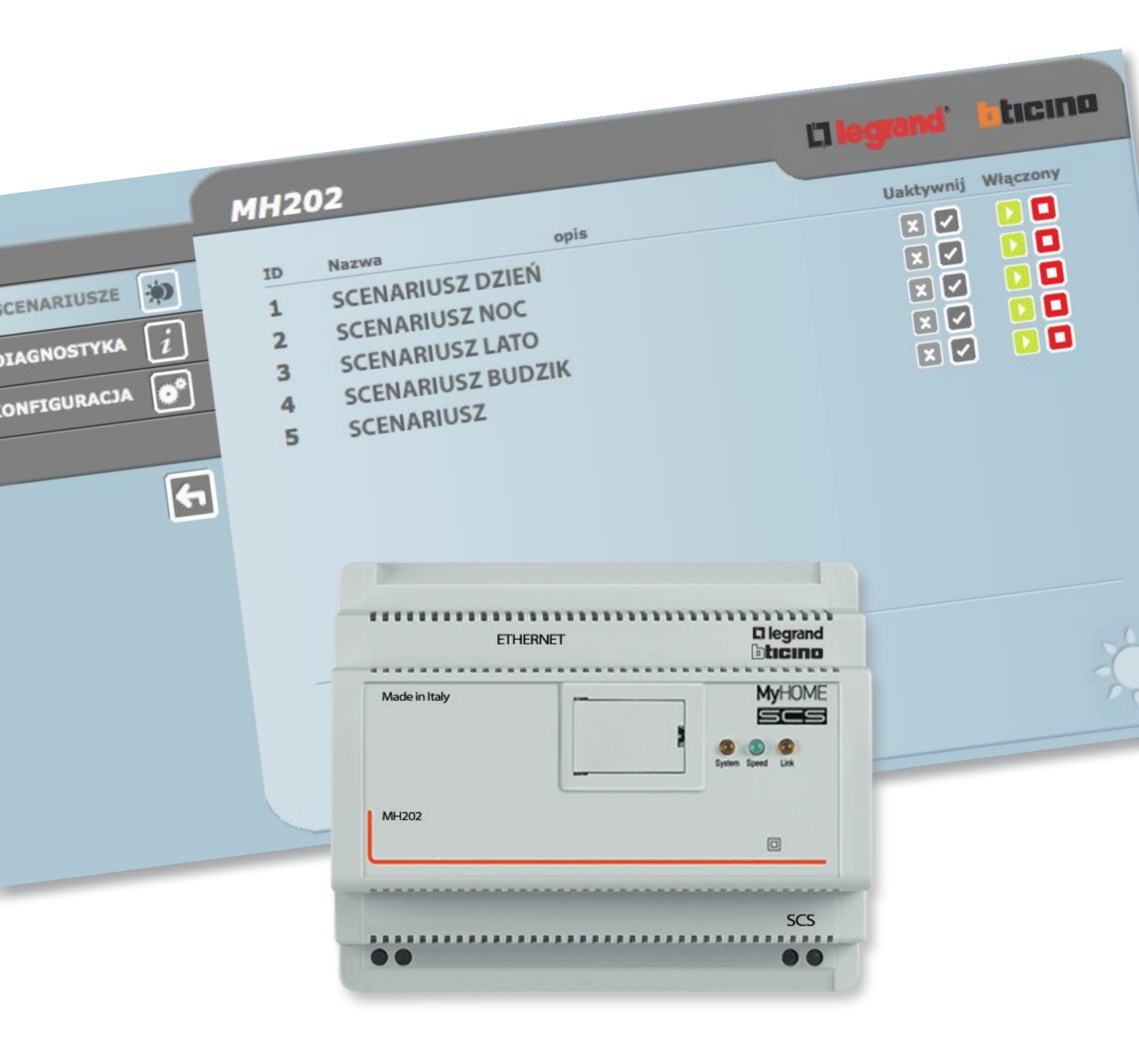

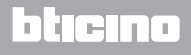

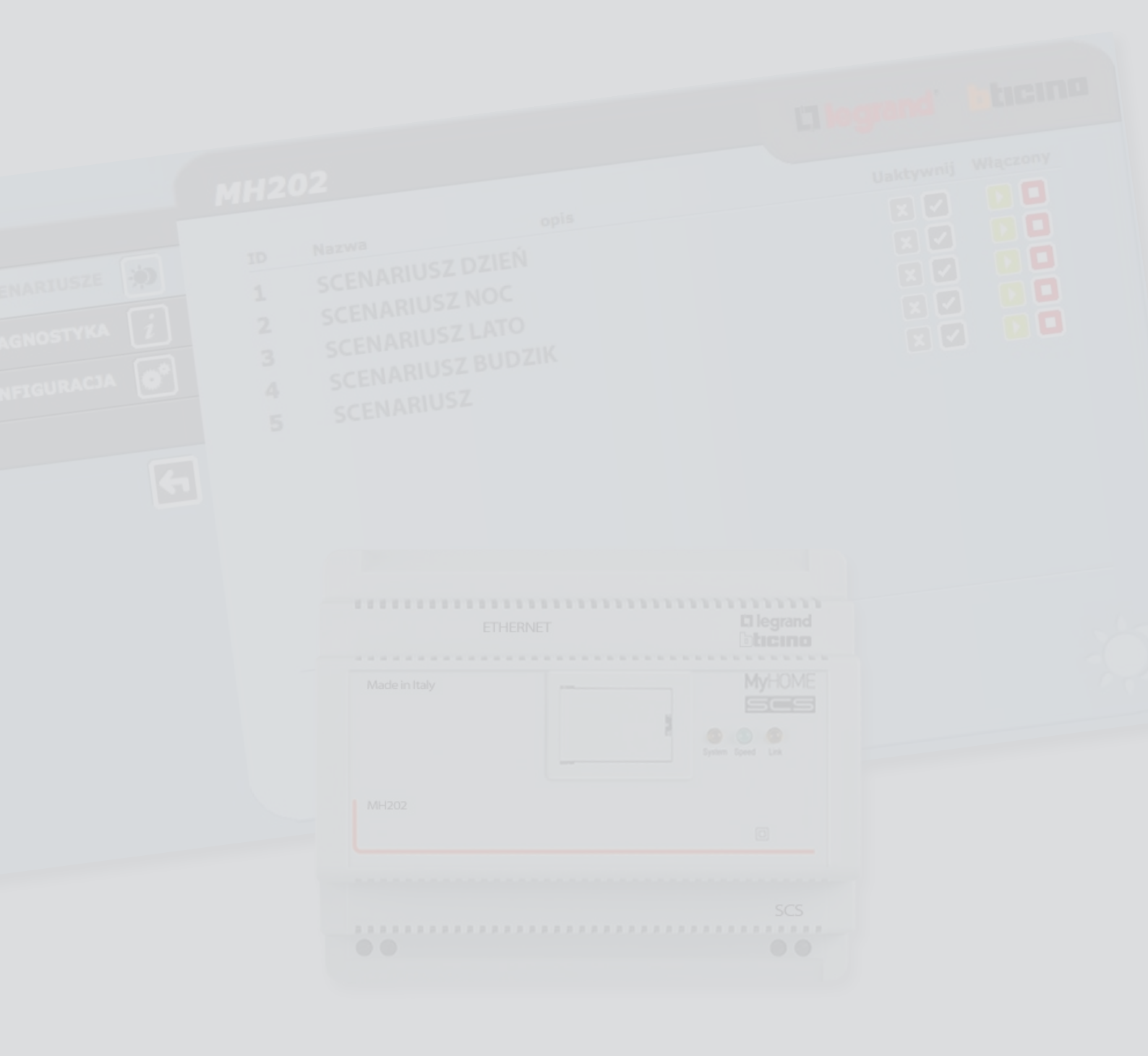

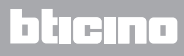

Spis treści

| Opis urządzenia MH202                                                       | 4        |
|-----------------------------------------------------------------------------|----------|
| Zastosowanie urządzenia MH202 za pomocą stron internetowych z komputera oso | bistego5 |
| Funkcje podstawowe                                                          | 7        |
| Scenariusze                                                                 | 7        |
| Diagnostyka                                                                 | 7        |
| Funkcje zastrzeżone dla użytkownika administrator                           | 8        |
| Konfiguracja - Urządzenie                                                   | 8        |
| Konfiguracja - Język                                                        | 9        |
| Przyczyny i rozwiązania nieprawidłowości                                    | 9        |
| MH202 nie odpowiada na żądania przez sieć Ethernet (browser, ping, itp.)    | 9        |
|                                                                             |          |

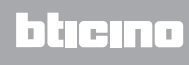

# Opis urządzenia MH202

To urządzenie umożliwia zarządzanie scenariuszami prostymi i zaawansowanymi do maksymalnej liczby 300. Dzięki programatorowi scenariuszy system jest w stanie wykonać określone działania nie tylko w odpowiedzi na polecenie użytkownika, ale również po wystąpieniu zdarzeń zewnętrznych, takich jak otwarcie drzwi. Wykonanie scenariusza zaawansowanego połączone z określoną godziną i datą umożliwia na przykład symulację obecności w mieszkaniu poprzez automatyczną aktywację żaluzji lub oświetlenia o wcześniej ustawionych godzinach podczas nieobecności domowników. Scenariusze są programowane w urządzeniu za pomocą oprogramowania. Instalacja programatora scenariuszy MH202 wymaga jedynie podłączenia do magistrali Automatyki MY HOME.

| ZDARZENIE                                                     | MH202 | SCENARIUSZ        |                       | SCENARIUSZ     |                              |
|---------------------------------------------------------------|-------|-------------------|-----------------------|----------------|------------------------------|
| wschód słońca                                                 |       | SCENARIUSZ DZIEŃ  | światło ogrodu<br>OFF | Żaluzje W GÓRĘ |                              |
| zachód słońca                                                 |       | SCENARIUSZ NOC    | światło ogrodu<br>ON  | Żaluzje W DÓŁ  |                              |
| Bezwietrznie i godz.<br>10.00                                 |       | SCENARIUSZ LATO   | markizy otwarte       | Żaluzje W GÓRĘ | Nawadnianie ON               |
| wschód słońca<br>i godz. 7.15 od<br>poniedziałku do<br>piątku |       | SCENARIUSZ BUDZIK | światło ogrodu<br>OFF | Żaluzje W GÓRĘ | System dźwięku<br>ON         |
| zachód słońca i<br>godz. 17.15                                |       | SCENARIUSZ ZIMA   | światło ogrodu<br>ON  | Żaluzje W DÓŁ  | Regulacja cieplna<br>ON 22°C |

#### Przykłady scenariuszy możliwych do zapisania w MH202

# Zastosowanie urządzenia MH202 za pomocą stron internetowych z komputera osobistego

Połączenie pomiędzy komputerem a MH202 jest możliwe tylko dla jednego dostępu na raz; dlatego też nie jest możliwe jednoczesne podłączenie wielu użytkowników do MH202, czyli do instalacji.

Oczywiście, dostęp do przycisków sterujących instalacji jest możliwy po przejściu przez "stronę identyfikacyjną", na której trzeba podać login (nazwa identyfikacyjna) i hasło (hasło dostępu) znane tylko użytkownikowi.

Jeśli identyfikacja zakończyła się sukcesem, można wyświetlić listę wszystkich możliwych do aktywacji funkcji, które zostały określone za pomocą oprogramowania w fazie konfiguracji urządzenia MH201.

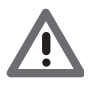

Uwaga: jeśli nie zostanie wykonana żadna akcja przez okes zdefiniowany w fazie programowania, programator scenariuszy wyloguje się i wróci użytkownika do strony identyfikacyjnej. Należy ponownie wprowadzić poprawne wartości login i hasło.

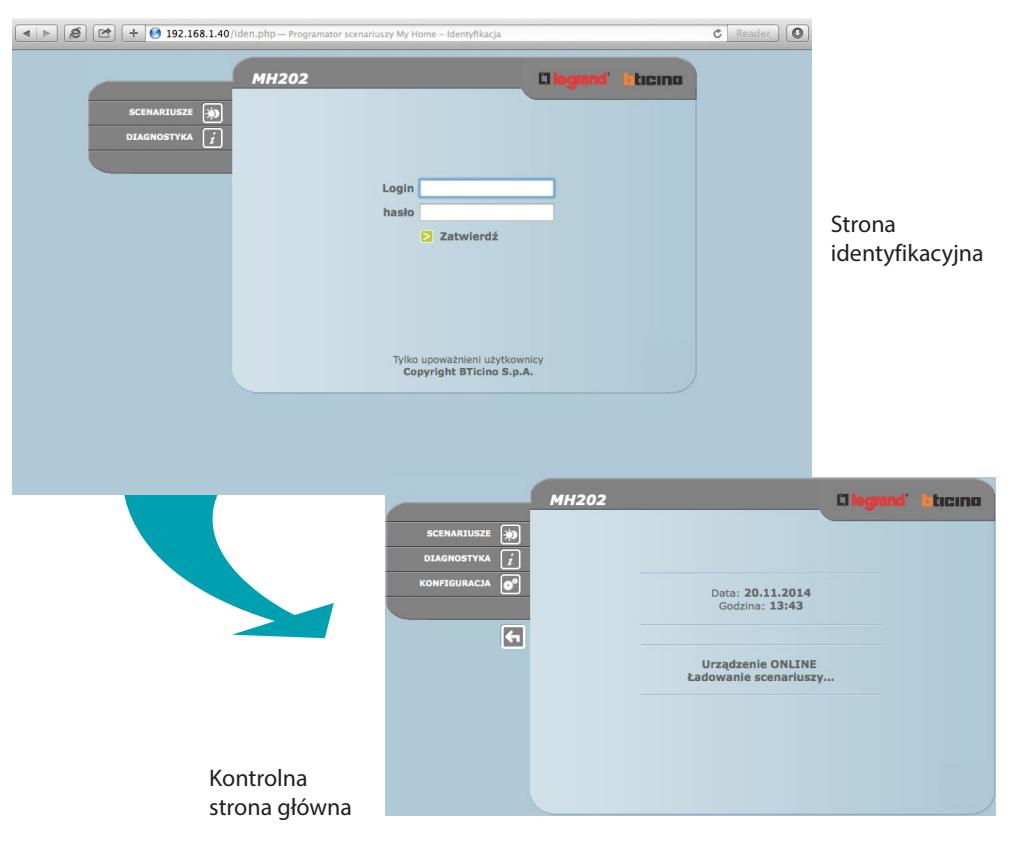

Dostęp do stron internetowych mogą uzyskać dwa typy użytkownika:

- użytkownik administrator
- użytkownik user

Użytkownik administrator oprócz nawigacji na tych samych stronach co użytkownik ,może uzyskać dostęp do funkcji konfiguracjA i zdefiniować niektóre parametry MH202, na przykład login i hasło dostępu do stron jako użytkownik user, ustawić datę i godzinę, wybrać język itp.

Uwaga: login i hasło użytkownika administratora są definiowane za pomocą oprogramowania i edytowalne za pośrednictwem sieci.

#### Przykład strony internetowej:

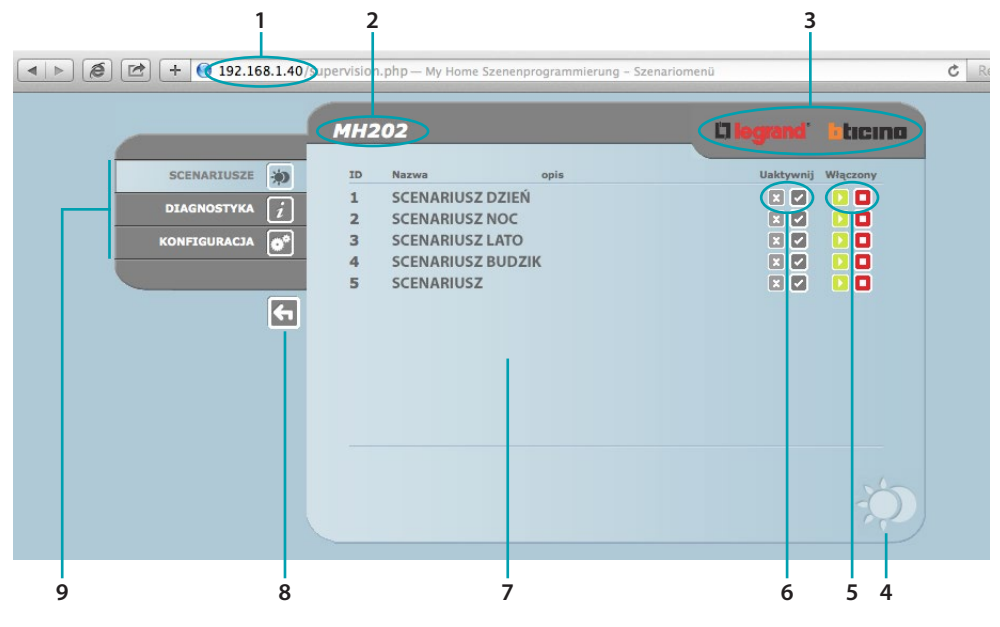

- 1. Adres MH202
- 2. Nazwa identyfikacyjna MH202
- 3. Przycisk, aby wrócić do początkowej strony internetowej
- 4. Ikona wybranej funkcji
- 5. Przyciski włączające
- 6. Przyciski uaktywniające
- 7. Obszar informacyjny i operacyjny
- 8. Przycisk wyjścia
- 9. Obszar wyboru dostępnych funkcji

# Funkcje podstawowe

#### Scenariusze

Ta funkcja pozwala: wyświetlić, włączyć/wyłączyć i uaktywnić/unieaktywnić scenariusze skonfigurowane w programatorze scenariuszy.

|             | мн202                                                                                    | ll legrand                            | Licino                                                    |
|-------------|------------------------------------------------------------------------------------------|---------------------------------------|-----------------------------------------------------------|
| SCENARIUSZE | DDNazwaopis1SCENARIUSZ DZIEŃ2SCENARIUSZ NOC3SCENARIUSZ LATO4SCENARIUSZ BUDZIK5SCENARIUSZ | Uaktywnij<br>X V<br>X V<br>X V<br>X V | Włączony<br>2 0<br>2 0<br>3 0<br>3 0<br>3 0<br>3 0<br>3 0 |
|             |                                                                                          |                                       | Þ                                                         |

Uwaga: Dla każdego pomyślnie wysłanego polecenia zostaje wyświetlony na stronie komunikat potwierdzenia: Polecenie wysłane

#### Diagnostyka

Klikając na tekst "DIAGNOSTYKA" zostaje wyświetlona strona zawierająca parametry urządzenia oraz komunikat diagnostyczny (np.: Nie stwierdzono nieprawidłowości).

|             | мн202                                                                                                 |                                                                                                    | Clegrand' Liticino                                                                    |
|-------------|----------------------------------------------------------------------------------------------------|----------------------------------------------------------------------------------------------------|---------------------------------------------------------------------------------------|
| SCENARIUSZE | Model : MH2O2<br>Stan : Normalny<br>Czas<br>sprawności : O d O h 4 m 4 s.<br>Stan : Niedostępny<br>Ni | PARAMETRY URZĄDZENI.<br>Wersja<br>oprogramowania<br>Wersja sprzętu<br>Wersja mikro<br>Adres Mac<br>Wersja jądra<br>Aktualizuj<br>DIAGNOSTYKA URZĄDZEN | A<br>: 1.0.13<br>: ##<br>: 14.49.02<br>: 00.03.50.8F.19.9D<br>: 2.6.32<br>IA<br>wości |

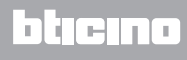

### Funkcje zastrzeżone dla użytkownika administrator

Po uzyskaniu dostępu do stron web w pasku funkcji pojawia się okno KONFIGURACJA, która obejmuje dwie strony:

- URZĄDZENIE
- JĘZYK

#### Konfiguracja - Urządzenie

Na tej stronie urzytkownik administrator może skonfigurować dane dotyczące loginu i hasła dla użytkownika user (dostęp Web) oraz parametry konfiguracyjne Ethernetu dla dostępu urządzenia MH202

|               | мн202           |       |                     |         |        | L'ilegrand | ticino |
|---------------|-----------------|-------|---------------------|---------|--------|------------|--------|
| SCENARIUSZE 🐞 |                 | KON   | FIGURAC<br>Dostep d | JA URZ/ | DZENIA |            |        |
| DIAGNOSTYKA   | Login:          | user1 |                     |         |        |            |        |
|               | hasło:          | user1 | ETCUDA              |         | EDNETU |            |        |
|               | IP:             | 192   | 168                 | 1       | 40     |            |        |
|               | Maska podsieci: | 255   | 255                 | 255     | 0      |            |        |
| <b>F</b>      | Wejście:        | 192   | 168                 | 1       | 100    |            |        |
|               | DNS 1:          | 151   | 1                   | 210     | 30     |            |        |
|               | DNS 2:          | 213   | 140                 | 2       | 12     |            |        |
|               | KONFIGURACJ     | A     | nuzic               | DATA    | /GODZI | NA         | 1117   |
|               | URZĄDZENIE      | JĘZYK |                     |         |        |            |        |

Aby potwierdzić wprowadzone dane, nacisnąć przycisk 🚬.

Po kliknięciu na napis "DATA/GODZINA" uzyskuje się dostęp do strony konfiguracyjnej danych dotyczących daty, godziny i strefy czasowej

|               | мн202                                               | 13 legrand & ticino                                    |
|---------------|-----------------------------------------------------|--------------------------------------------------------|
| SCENARIUSZE 🔅 |                                                     | AKTUALIZACJA DATY I GODZINY                            |
| KONFIGURACJA  | Data:<br>Godzina:<br>Strefa czasowa:<br>Czas letni: | 20 - 11 - 2014<br>14 : 44<br>GMT + 1.00 h - :<br>Nie : |
|               | KONFIGURACJA                                        | Zatwierdzic                                            |
|               | URZĄDZENIE JĘ                                       | хүк                                                    |

Aby potwierdzić wprowadzone dane, nacisnąć przycisk 🚬

#### Konfiguracja - Język

Na tej stronie użytkownik administrator może skonfigurować język, w którym są wyświetlane strony internetowe Urządzenia MH202.

|               | мн202                                                          | Clegrand' Eticino |
|---------------|----------------------------------------------------------------|-------------------|
| SCENARIUSZE 🐞 | JĘZYK                                                          |                   |
| DIAGNOSTYKA 🧃 | O English                                                      | O Italiano        |
| KONFIGURACJA  | Français     Français     Français                             | O Deutsch         |
|               | O Português                                                    | O Hrvatski        |
| <b>F</b>      | O Magyar                                                       | O Slovenski       |
|               |                                                                | () 简体中文           |
|               | <ul> <li>         — 美術中文         <ul> <li></li></ul></li></ul> | Rusça     Polski  |
|               | O Türkçe                                                       | Ŭ                 |
|               | Zatwierdzi                                                     | é                 |
|               | URZĄDZENIE JĘZYK                                               |                   |

Domyślnym językiem jest włoski, dostępne są inne języki.

Po wybraniu języka i zatwierdzeniu strony internetowe będą wyświetlane w nowym języku. Jeśli system wykonuje inne operacje, pojawi się komunikat, aby poczekać.

#### Przyczyny i rozwiązania nieprawidłowości

Ogólne kontrole po podłączeniu zasilania

Po podłączeniu BUS SCS, system LED włącza się na krótko, potem gaśnie.
 Następnie ponownie się włącza, co wskazuje, że Programator scenariuszy działa.

Jeśli to nie nastąpi, należy się skontaktować z serwisem technicznym.

# MH202 nie odpowiada na żądania przez sieć Ethernet (browser, ping, itp.)

- Sprawdzić, czy system SCS jest zasilany i czy działa prawidłowo
- Sprawdzić, czy kabel Ethernetu komputera (używany do komunikacji z MH202) oraz kabel MH202 są prawidłowo podłączone do odpowiednich portów RJ45
- Sprawdzić, czy komputer używany do komunikowania się z MH202 i urządzenie MH202 są prawidłowo skonfigurowane (w szczególności sprawdzić, czy komputer ma aktywny interfejs sieciowy, adres IP i maskę sieci kompatybilne z urządzeniem)
- Należy także sprawdzić, czy adresy IP ustawione w komputerze i w MH202 nie są już używane przez inne urządzenia w sieci LAN

BTicino SpA Viale Borri, 231 21100 Varese www.bticino.it